# 令和7年度 JEES・田辺三菱製薬医学・薬学奨学金

応募・推薦書類の提出方法について

学校担当者用

学校担当者が各学生の願書等を取りまとめ、提出してください。 学生からの直接の応募は受付けておりませんので注意してください。

本奨学金の応募・推薦書類につきましては、下記の要領で提出するようお願いいたします。

## 1. 応募・推薦書類を揃える

| 提出書類         | ファイル形式    | 提出方法                            |  |  |
|--------------|-----------|---------------------------------|--|--|
| A. 願書(様式 1)  | Excel     | クラウドストレージサー                     |  |  |
| B. 推薦書(様式 2) | Excel (注) | -<br>ビス Box の指定 URL へ<br>アップロード |  |  |

(注)「B. 推薦書(様式 2)」については、文書番号がない場合、公印の押されていないファイル(Excel 形式)と、公印押印後にカラースキャンしたファイル(PDF 形式)とを両方提出してください。

(ア)募集・推薦要項を十分ご確認の上、応募・推薦書類の必要事項を全て記入してください。

(イ)ファイルの名前は、以下の通り変更してください。

■ 学校コード\_学校名\_氏名\_奨学金名(略称)\_書類名(略称)

【A. 願書(様式1)の場合の例】

## F123456123456\_ジーズ大学\_KYOKAI TARO\_田辺三菱\_願書

| 1                    | 2                                                    | 3        | 4         | 5      |     |
|----------------------|------------------------------------------------------|----------|-----------|--------|-----|
| ①学校コード               | 文部科学省が定める学校コー                                        | ・ドを入力してく | 〔ださい。     |        |     |
| (12桁)                | 下記、文部科学省のホームページより確認してください。                           |          |           |        |     |
|                      | https://www.mext.go.jp/b_menu/toukei/mext_01087.html |          |           |        |     |
| ②学校名                 | 学校名を入力してください。                                        |          |           |        |     |
| ③氏名                  | 漢字氏名を入力してください                                        | o        |           |        |     |
| ④奨学金名(略称)            | 田辺三菱 と入力してください。                                      |          |           |        |     |
| ⑤書類名(略称)             | 以下の表を参照し、各書類の略称を入力してください。                            |          |           |        |     |
|                      | 書類の種類                                                |          | 略称        |        |     |
|                      | A. 願書(様式 1)                                          | 願書       |           |        |     |
|                      | B. 推薦書(様式 2)                                         | 推薦書      |           |        |     |
|                      |                                                      |          |           | 黄色セル内の | 文字を |
| (ウ)シート名は変更をしないでください。 |                                                      |          | 入力してください。 |        |     |

(エ)ファイルへのパスワードは設定しないでください。

## 2. 応募・推薦書類の確認と取りまとめ ※学校担当者が行うこと。

応募・推薦書類(A~B)を学生ごとに取りまとめてください。 ※学校担当者は、必ず書類全てに目を通し、記載内容に不備がないか確認してください。 ※特に以下については問い合わせや不備照会が発生しやすいため留意してください。

■願書「学籍状況」欄

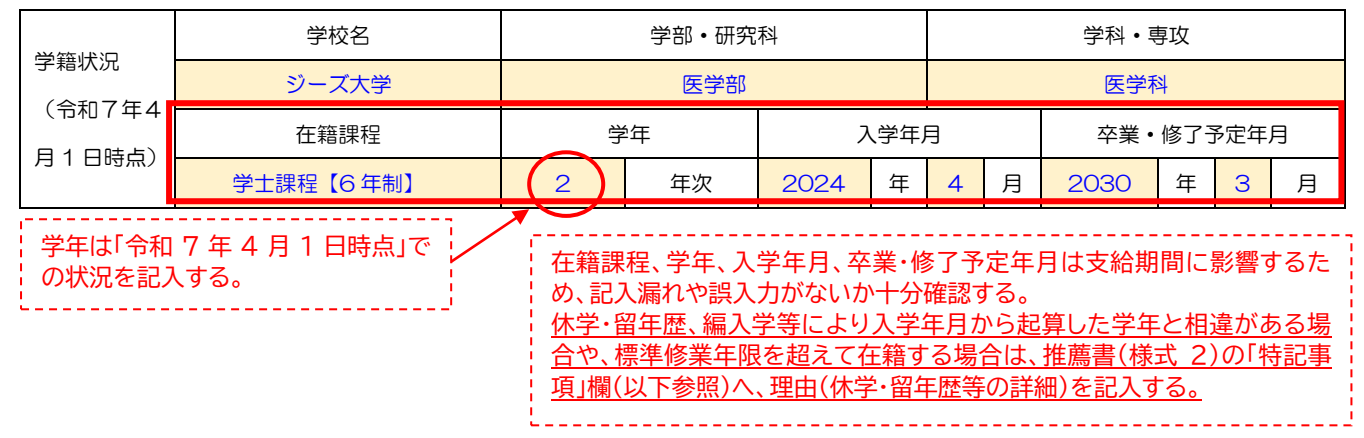

②国の修学支援新制度の給付奨学金との併給により貸与奨学金(JASSO)の併給調整がされている 場合の記入方法

## ■願書「他の奨学金(一時金を含む)受給・申請状況」欄

| 貸与型<br>給付型                                                                                       | 奨学金名              | 支給団体名    | 月額(一時金<br>場合は支給額<br>1/12の金額 | 1額(一時金の<br>合は支給額の<br>/12の金額) |      | 受給期間 |    |     | 状況 |     |
|--------------------------------------------------------------------------------------------------|-------------------|----------|-----------------------------|------------------------------|------|------|----|-----|----|-----|
| 給付型                                                                                              | 給付奨学金(第 I 区分) 日本学 | 口木学生古摇辫楼 | 29,200                      | 円                            | 2024 | 年    | 4  | 月   | から | 受給中 |
|                                                                                                  |                   | 口平子土义扳贼隅 |                             |                              | 2027 | 年    | З  | 月   | まで |     |
| 谷仁田                                                                                              | 第一種奨学金(併給調整)      | 口士兴生共愿题  | 0                           | ш                            | 2024 | 年    | 4  | 月   | から | 国家于 |
| 貝子空                                                                                              |                   | Ю        | 2027                        | 年                            | 3    | 月    | まで | 之言中 |    |     |
| ・給付奨学金は「奨学金名」に受給中の区分「(第●区分)」を記入する。<br>・貸与奨学金は「奨学金名」に「(併給調整)★」、「月額」には現在支給されている額(無支給・減額の場合はその額)を記入 |                   |          |                             |                              |      |      |    |     |    |     |

する。採用後無支給期間が継続している場合も当初の「受給期間」を記人し、「状況」は受給中とする。

#### ■推薦書「特記事項」欄

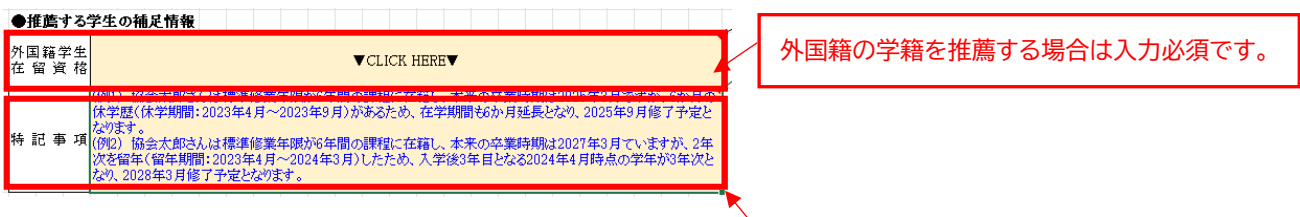

・願書に記載された「入学年月」から「卒業・修了予定年月」までの月数が標準修業年限と一致していない場合

・願書に記載された「学年」が「入学年月」から起算した年数と異なる場合

休学・留年歴がある、又は編入学をしている等、当欄に詳細を記入してください。

①休学・留年歴、編入学等により入学年月から起算した学年と相違がある場合

- 3. 応募・推薦書類をアップロードする ※学校担当者が行うこと。学生によるアップロードは禁止。 応募・推薦書類(A~B)をクラウドストレージサービス Box にて提出してください。
  - アップロード用リンク:
    <a href="https://app.box.com/f/adbe8b13955647b6a53e0476613159ae">https://app.box.com/f/adbe8b13955647b6a53e0476613159ae</a>

4. 提出確認フォームに回答する ※学校担当者が入力のこと。学生による入力は禁止。

3のアップロード完了後、提出確認フォームの回答をお願いいたします。 (複数名を推薦する場合も「提出確認フォーム」の回答はまとめて1回としてください。)

提出確認フォームリンク: <u>https://forms.office.com/r/hsXtaBzVPN</u>
 ※3のアップロードが上手く行われなかった場合の書類受理の漏れを防ぐため、3が完了しましたら直ちに上記フォームにて回答してください。

応募・推薦書類のアップロード 及び 提出確認フォームの回答期限 : 令和7年7月18日(金)

# 【本奨学金の募集・推薦に関するお問合せ】

本奨学金に関するお問合せは、以下のお問合せフォームを利用してください。

> お問合せフォームリンク:<u>https://forms.office.com/r/11egwQ3CKk</u>

※学生からの直接のお問合せには対応しておりません。学校担当者からお問合せをお願いします。 ※ご回答に3営業日程度いただく可能性がありますので余裕をもってお問合せください。 ※適切なご回答をするため、電話やメールによるお問合せはご遠慮いただけますようお願いします。

公益財団法人 日本国際教育支援協会 学生支援部 国際教育課